# SSMHealth.

# How to Turn Off Pop Up Blockers

Telehealth/Video Visits - Patient Instructions

Some patients have shared that they are unable to connect to Zoom due to a pop-up blocker. This pop-up blocker prevents the Zoom window from presenting on their home laptop or computer.

### How to Turn off Pop Up Blocker for a specific Browser

Please follow the instructions below depending on which browser you will use to connect to video visits.

# **Google Chrome**

1. On your computer, open Chrome.

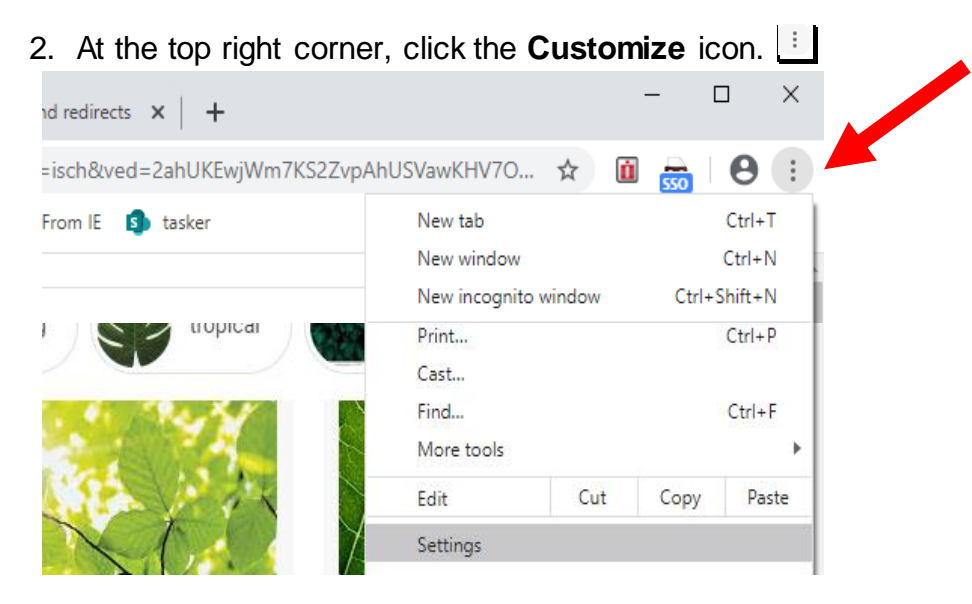

3. Select Settings.

4. On the left-hand side, open Privacy and security.

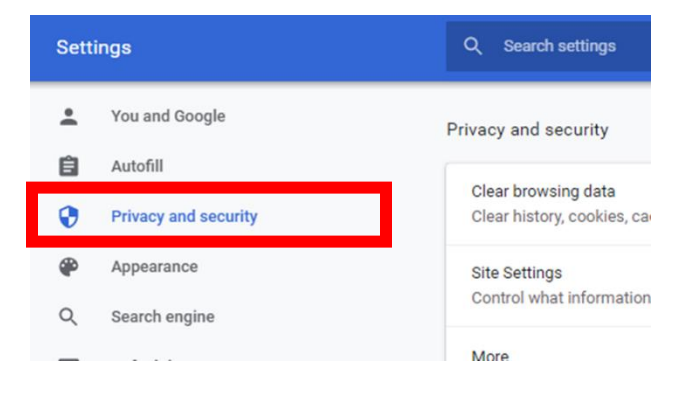

- 5. Select Site settings.
- 6. Select Pop-ups and redirects.
- 7. At the top, turn the setting to Allowed.

### **Internet Explorer**

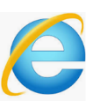

- 1. On your computer, open Internet Explorer.
- 2. At the top right corner, click the **Tools** icon, which looks like a gear

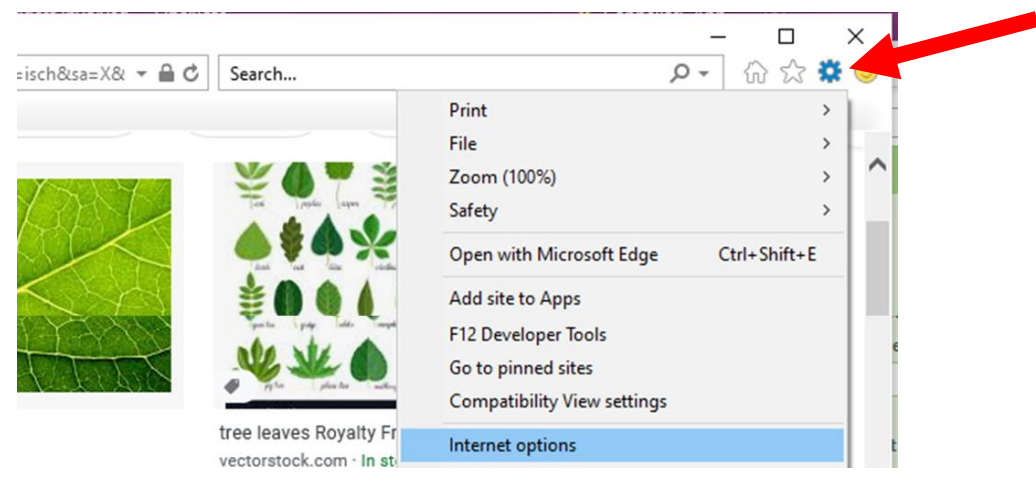

- 3. Select Internet options.
- 4. Select the **Privacy** tab along the top.

5. Within the Privacy tab, uncheck the box next to turn on pop up blocker.

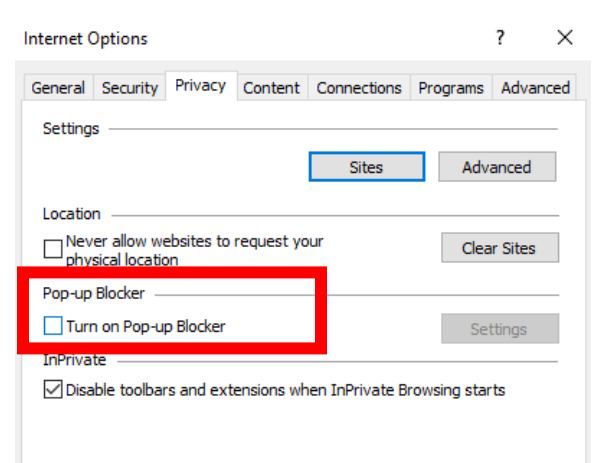

## Safari (Mac Computers)

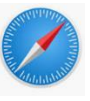

- 1. On your computer, open Safari.
- 2. Select the Safari menu and click on preferences.

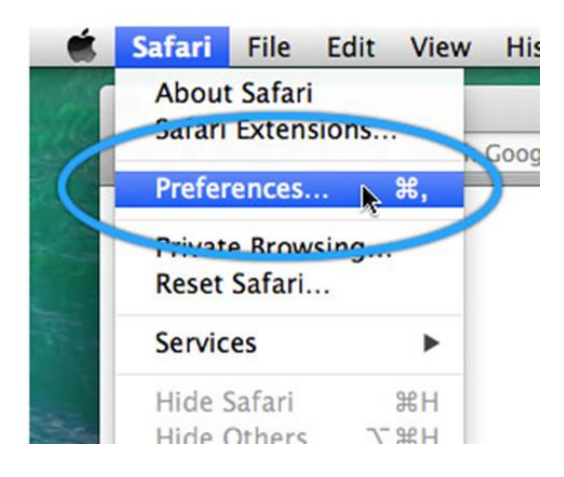

3. Select **Websites** at the top and click on **Pop-Up Windows** on the left-hand side.

| Beader           | Allow pop-up windows on the websites below: |       |
|------------------|---------------------------------------------|-------|
| E Reader         | Currently Open Websites                     |       |
| Content Blockers | 😵 anenadic.github.io                        | Allow |
| Auto-Play        | Chatsupport.apple.com                       | Allow |
|                  | 😵 d1b10bmlvqabco.cloudfront.net             | Allow |
| Page Zoom        | 🛅 discovery.ucl.ac.uk                       | Allow |
| Camera           | 🖽 docs.google.com                           | Allow |
| Microphone       | 🥐 docs.python.org                           | Allow |
|                  | 📜 easybib.com                               | Allow |
| Location         | K elifesciences.org                         | Allow |
| Notifications    | ₩ get.adobe.com                             | Allow |
| Pop-up Windows   | d getsupport.apple.com                      | Allow |
|                  | O github com                                | Allow |
|                  | e giringeroon                               |       |

4. At the bottom right, you will see a selection for **When visiting other websites.** Click **Allow**.

| Location       | 🦙 elifesciences.org                 | Allow |  |
|----------------|-------------------------------------|-------|--|
| Notifications  | ₩ get.adobe.com                     | Allow |  |
| Pop-up Windows | getsupport.apple.com                | Allow |  |
|                | <b>Q</b> github.com                 | Allow |  |
|                | d go.proctoru.com                   | Allow |  |
|                | Remove When visiting other websites | Allow |  |
|                |                                     | 3     |  |